# Welcome to the Fun with Architecture CD-ROM.

We hope you enjoy this LTI/Voyager title.

## SYSTEM REQUIREMENTS

PC-compatible computer with a 486DX-66 or faster processor 8 Mbytes of installed RAM (minimum) 640x480, 256-color display MPC2-compatible CD-ROM drive (double-speed) MPC2-compatible sound card with speakers or headphones Mouse MS-DOS operating system version 5.0 or later Microsoft Windows version 3.1, 3.11, or Windows 95 MS-DOS CD-ROM Extensions (MSCDEX) version 2.2 or later

## SETTING UP

These instructions assume a basic familiarity with Windows 3.1, 3.11, or Windows 95 interface conventions. If you're just getting started with your computer and find the operations described below confusing, please refer to the documentation that came with your computer.

#### Launching Fun with Architecture from File Manager

Insert the CD into your CD-ROM drive according to the drive manufacturer's instructions.
From within the Windows File Manager, click on the drive icon for your CD-ROM drive to

- display the disc's files.
- 3. Open the MTPLAY31 folder.
- 4. Double-click the mtplay31.exe file to launch Fun with Architecture.

## Launching Fun with Architecture from the Windows 3.1 or 3.11 Program Manager

- 1. Insert the CD into your CD-ROM drive according to the drive manufacturer's instructions.
- 2. Choose Run from the File menu.
- 3. Type d:\mtplay31\mtplay31.exe, where d: is your CD-ROM drive.
- 4. Click OK to launch Fun with Architecture.

#### Launching Fun with Architecture from the Windows 95 Desktop

- 1. Insert the CD into your CD-ROM drive according to the drive manufacturer's instructions.
- 2. Choose Run from the Start menu on the taskbar.
- 3. Type d:\mtplay95\mtplay95.exe, where d: is your CD-ROM drive.
- 4. Click OK to launch Fun with Architecture.

## Important Note for Windows 3.1 and 3.11 Users

*Fun with Architecture* requires two additional programs to be installed in order to run on Windows 3.1 or Windows 3.11 PCs. These two programs, Microsoft's Video for Windows and Microsoft's WinG, are provided on the *Fun with Architecture* CD. If you don't already have them on your computer, you must install them before you try to run *Fun with Architecture* under Windows 3.1 or Windows 3.11.

#### To install Video for Windows:

1. From within the Windows File Manager, click on the drive icon for your CD-ROM drive to display the disc's files.

- 2. Open the VFW folder.
- 3. Double-click the setup.exe file.
- 4. Follow the onscreen prompts to complete the installation.

#### To install WinG:

1. From within the Windows File Manager, click on the drive icon for your CD-ROM drive to display the disc's files.

2. Open the WING folder.

3. Double-click the setup.exe file.

4. Follow the onscreen prompts. In the "WinG Setup Options" dialog box, <u>deselect</u> "Install WinG Development Kit"; select only "Install WinG Runtime Libraries," then follow the onscreen prompts to complete the installation. When you launch *Fun with Architecture* for the first time, it may first run a WinG test.

### HELP

Help is available in *Fun with Architecture*. To see Help, click "Help" on the Main Contents Page. To close Help, click anywhere on any Help screen.

## QUIT

To quit *Fun with Architecture*, click "Quit" on the Main Contents Page, or press Alt-F4 on the keyboard from anywhere in the program.

#### CREDITS

To see Production Credits for *Fun with Architecture*, click "Credits" on the Main Contents Page. To close Credits, click the Page Back arrow on P.1, or the Page Ahead arrow on P.3.

#### PERFORMANCE TIPS

Quit out of all other programs before launching Fun with Architecture.

#### SAVING FILES

By default, the program will try to save files to the cd-rom drive. If you wish to save your construction files, click the Tower icon, then switch to another drive (for example, the C drive). Save the file to the desired location on that drive.

#### SOFTWARE REGISTRATION

Please register your software using the online Registration Form available at http://voyager.learntech.com/register/.

#### **TECHNICAL SUPPORT**

Please use the online Technical Support Request Form located at: http://voyager.learntech.com/techsupport/. Or, you may send e-mail to support@learntech.com.

If these options are not available, please call (800) 568-8944 or (212) 219-2522 during normal business hours, Monday through Friday.